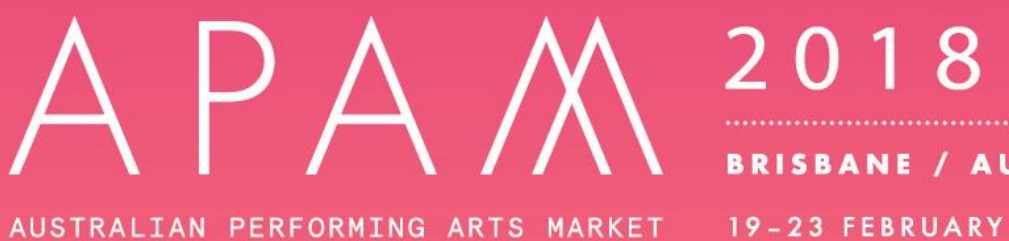

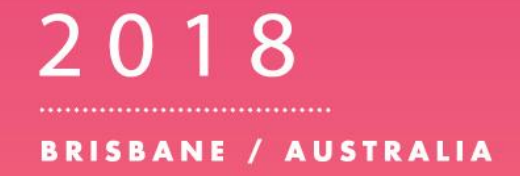

## **Google Translate Guide for APAM**

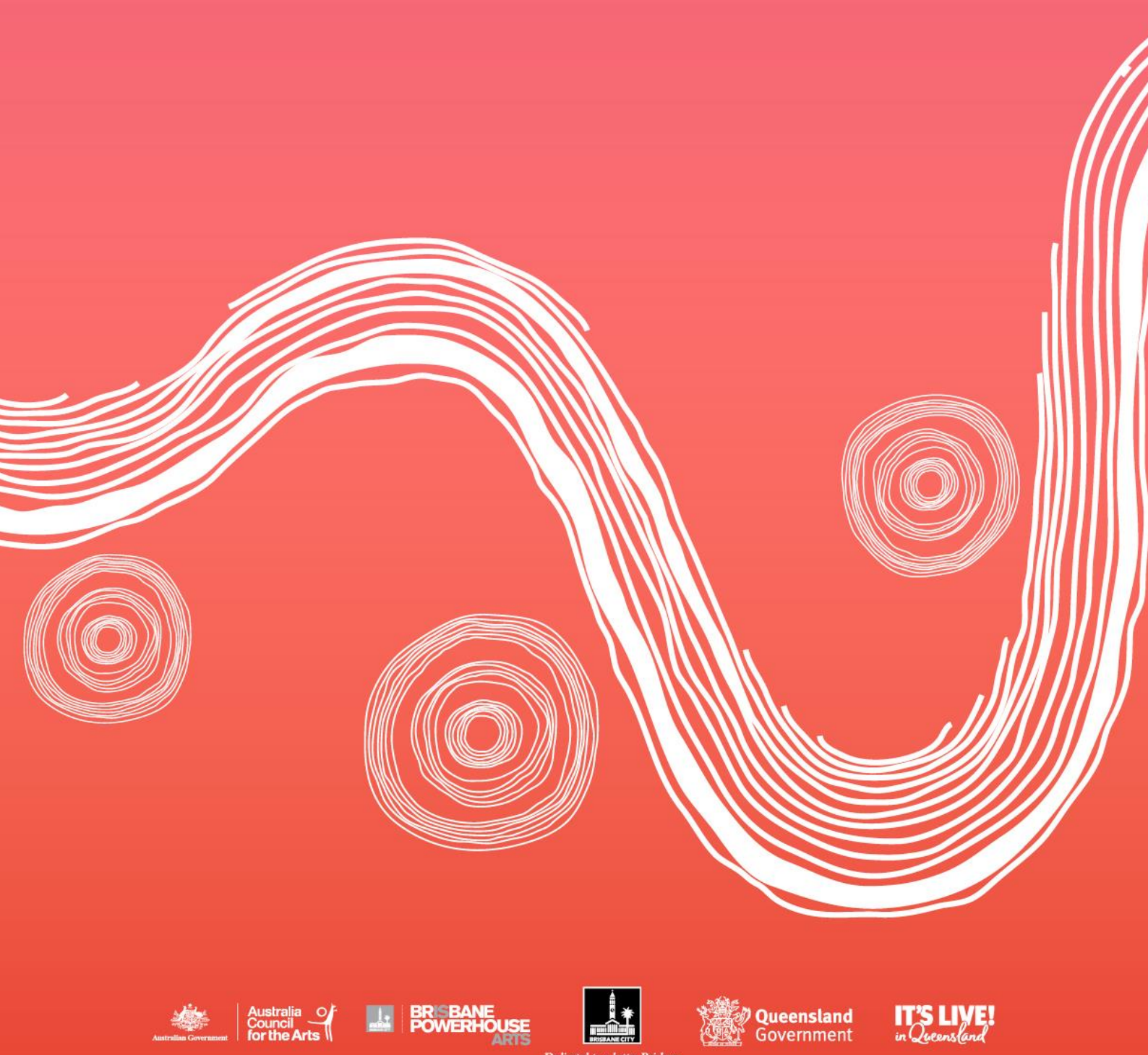

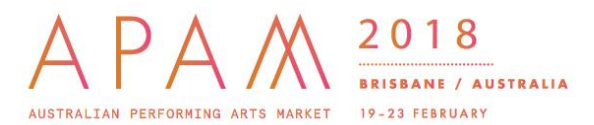

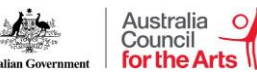

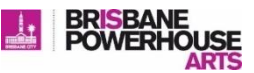

#### 1) Go to Google Translate: translate.google.com

| Translate                                               |                                      | Turn off instant translation |  |
|---------------------------------------------------------|--------------------------------------|------------------------------|--|
| English Spanish French Detect language -                | translate spanish Arabic ← Translate |                              |  |
|                                                         |                                      |                              |  |
|                                                         |                                      |                              |  |
| 0                                                       | 0/5000                               |                              |  |
| Type text or a website address or translate a document. |                                      |                              |  |

# 2) Copy or type the APAM Homepage URL or the website you would like to translate: <u>www.performingartsmarket.com.au</u> into the box on the left

| Translate                                | 1                                  | Turn off instant translation | 0      |
|------------------------------------------|------------------------------------|------------------------------|--------|
| English Spanish French Detect language 🖛 | English Spanish Arabic 🕶 Translate |                              |        |
| www.performingartsmarket.com.au          | www.performingartsmarket.com.au    |                              |        |
|                                          |                                    |                              |        |
| A 31/5000                                | ☆ □ <b>4) &lt;</b>                 | 🖋 Suggest a                  | n edit |

#### 3) Set the language in the box on the left to English

### Translate

| English | Spanish | French | Detect language | *   |       | ←       |
|---------|---------|--------|-----------------|-----|-------|---------|
| www     | .perfo  | rming  | artsmarke       | t.c | om.au | ×       |
|         |         | 0      |                 |     |       |         |
|         |         |        |                 |     |       |         |
| ●) ↓    | -       |        |                 |     |       | 31/5000 |

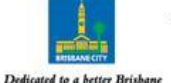

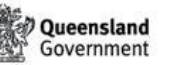

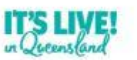

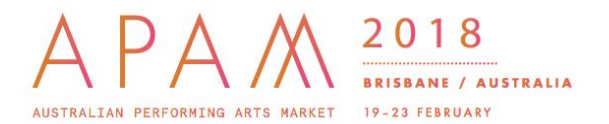

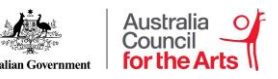

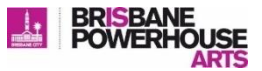

4) Set the language in the box on the right to the language you would like to translate the website to e.g. Spanish, Chinese

| English Spanish S  | wedish | •      | Translate         |           |                |                    |                   |           |            |
|--------------------|--------|--------|-------------------|-----------|----------------|--------------------|-------------------|-----------|------------|
|                    |        | Afrika | aans              | Corsican  | Gujarati       | Kazakh             | Marathi           | Shona     | Urdu       |
| www.perforn        | ninga  | Alba   | nian              | Croatian  | Haitian Creole | Khmer              | Mongolian         | Sindhi    | Uzbek      |
| (Www.perfor        | mind   | Amh    | aric              | Czech     | Hausa          | Korean             | Myanmar (Burmese) | Sinhala   | Vietnamese |
| X I                | Ì      | Arab   | ic                | Danish    | Hawaiian       | Kurdish (Kurmanji) | Nepali            | Slovak    | Welsh      |
|                    |        | Arme   | enian             | Dutch     | Hebrew         | Kyrgyz             | Norwegian         | Slovenian | Xhosa      |
| ☆ □ •) ≺           |        | Azer   | baijani           | English   | Hindi          | Lao                | Pashto            | Somali    | Yiddish    |
|                    |        | Basq   | que               | Esperanto | Hmong          | Latin              | Persian           | Spanish   | Yoruba     |
|                    |        | Bela   | rusian            | Estonian  | Hungarian      | Latvian            | Polish            | Sundanese | Zulu       |
|                    |        | Beng   | gali              | Filipino  | Icelandic      | Lithuanian         | Portuguese        | Swahili   |            |
|                    |        | Bosn   | nian              | Finnish   | lgbo           | Luxembourgish      | Punjabi           | Swedish   |            |
|                    |        | Bulg   | arian             | French    | Indonesian     | Macedonian         | Romanian          | Tajik     |            |
|                    |        | Cata   | lan               | Frisian   | Irish          | Malagasy           | Russian           | Tamil     |            |
|                    |        | Cebu   | uano              | Galician  | Italian        | Malay              | Samoan            | Telugu    |            |
|                    |        | Chic   | hewa              | Georgian  | Japanese       | Malayalam          | Scots Gaelic      | Thai      |            |
|                    |        | Chin   | ese (Simplified)  | German    | Javanese       | Maltese            | Serbian           | Turkish   |            |
| Website Translator | Global | Chin   | ese (Traditional) | Greek     | Kannada        | Maori              | Sesotho           | Ukrainian |            |

#### 5) Click the blue 'Translate' button

| English Spanish Chinese (Simplified) - Translate |                   |
|--------------------------------------------------|-------------------|
| www.performingartsmarket.com.au                  |                   |
|                                                  |                   |
| ☆ □ •) <b>&lt;</b>                               | 🖋 Suggest an edit |
|                                                  |                   |

Www.Performingartsmarket.Com.Au

Google Translate will then translate and display the website. You can then browse all pages and tabs in this selected language. The translated language can be changed to another at any time via the dropdown box at the top of the page.

|        | ATS HARKET 2018<br>RISBANE / AUS<br>19-23 FEBRUARY |                               |             | kateria (area<br>tarita | Australia<br>Council<br>for the Arts<br>布里和班 订问 | BRISBANE<br>POWERHOUSE<br>ARTS |  |
|--------|----------------------------------------------------|-------------------------------|-------------|-------------------------|-------------------------------------------------|--------------------------------|--|
|        | 家 应用                                               | 关键日期                          | 关于          | 结果                      | 伙伴                                              | ۹                              |  |
|        |                                                    | ━ 家 〉 应用                      |             | 序                       |                                                 |                                |  |
| 展示应用程序 |                                                    |                               |             |                         |                                                 |                                |  |
|        | 如果您有旅游生产准<br>阅读下面的更多信息                             | 备,您可以申请在APAI<br>或 <u>立即申请</u> | M 2018期间代理和 | u同行作为官方展 <del>。</del>   |                                                 |                                |  |
|        |                                                    |                               |             |                         |                                                 |                                |  |

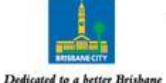

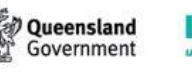